## Erstellen einer Plotdatei mit Adobe Reader 11

In der Anleitung wird der Ablauf zum Erstellen einer Plotdatei aus einer pdf-Datei beschrieben.

Öffnen Sie die pdf-Datei mit dem Adobe Reader. Wählen Sie im Menü **Datei – Drucken** und tätigen Sie die Einstellungen entsprechend folgender Abbildung.

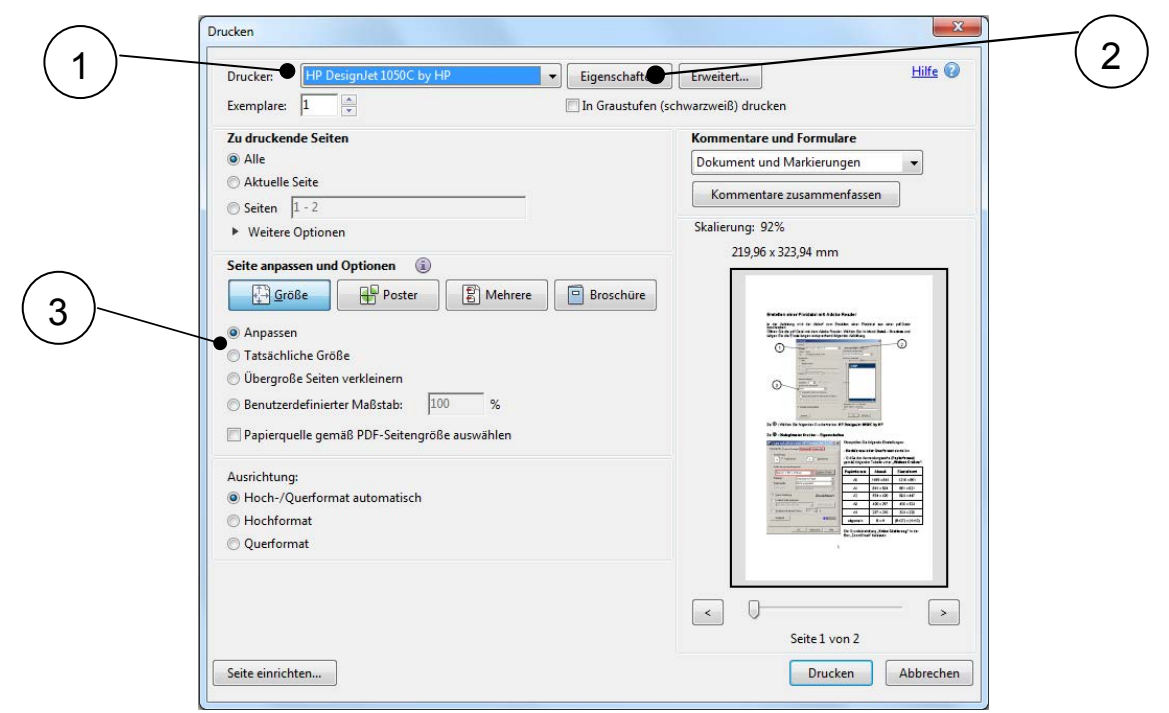

Zu (① : Wählen Sie folgenden Druckertreiber: HP DesignJet 1050C by HP

## Zu ② : Dialogfenster Drucker – Eigenschaften

| Seigenschaften von HP DesignJet 1 🎴 🗙                                       |                       |  |  |
|-----------------------------------------------------------------------------|-----------------------|--|--|
| Papiergröße Layout-Anzeige Optionen Weitere Opt.                            |                       |  |  |
| Ausrichtung       Ausrichtung       A       • Hochformat       • Querformat |                       |  |  |
| Größe der <u>A</u> nwendungsseite:                                          |                       |  |  |
| Benutz. 1: 851 x 1216 mm                                                    |                       |  |  |
| Papier <u>a</u> rt:                                                         | Gestrichenes Papier 💌 |  |  |
| <u>P</u> apierquelle:                                                       | Nicht ausgewählt      |  |  |
| <u>B</u> ollengröße                                                         | Nicht ausgewählt      |  |  |
|                                                                             | ZoomSmart             |  |  |
| C In diese Seite einpassen                                                  |                       |  |  |
| ISO A4 - 210 x 297 mm. 💌 Weitere <u>G</u> rößen                             |                       |  |  |
| ◯ <u>S</u> kalieren mit diesem Faktor 100 🕂 %                               |                       |  |  |
| Stangard                                                                    | MEWLETT PACKARD       |  |  |
|                                                                             | OK Abbrechen Hilfe    |  |  |

Überprüfen Sie folgende Einstellungen:

- Hochformat oder Querformat einstellen

- Größe der Anwendungsseite (**Papierformat**) gemäß folgender Tabelle unter "Weitere Größen":

| Papierformat | Abmaß      | Einstellwert    |
|--------------|------------|-----------------|
| A0           | 1189 x 841 | 1216 x 851      |
| A1           | 841 x 594  | 851 x 621       |
| A2           | 594 x 420  | 604 x 447       |
| A3           | 420 x 297  | 430 x 324       |
| A4           | 297 x 210  | 324 x 220       |
| allgemein    | ВхН        | (B+27) x (H+10) |

Die Grundeinstellung **"Keine Skalierung"** in der Box "ZoomSmart" belassen.

| <ul> <li>Eigenschaften von HP DesignJet 1 ? ×</li> <li>Papiergröße Layout-Anzeige Optionen Weitere Opt.</li> <li>Farbe</li> <li>Automatischi</li> <li>Benutzerdefinierte Farbe</li> <li>Farbe als Graustufen</li> </ul>           | Unter Optionen die Farbeinstellung<br><b>"Automatisch</b> " und bei <b>Qualität</b> die<br>Einstellung <b>"Normal</b> " für eine Zeichnung oder<br><b>"Beste</b> " für ein Poster wählen. |
|----------------------------------------------------------------------------------------------------|----------------------------------------------------------------------------------------------------|
| Quajität: Normal (Normaldruck)                                                                                                    | Unter weitere Optionen: "Automatisches Rotieren".                                                                                                    |
| Name der <a href="https://www.example.com">https://www.example.com</a><br>Name der <a href="https://www.example.com">https://www.example.com</a><br>Konfiguration > <a href="https://www.example.com">wttps://www.example.com</a> | Bestätigen mit " <b>OK</b> ".                                                                                                    |
| Stangard 🎲 HewLETT                                                                                                    |                                                                                                    |
| OK Abbrechen Hilfe                                                                                                    |                                                                                                    |

**Zu** ③ : Wählen Sie unter Seite Anpassen und Optionen:

"Tatsächliche Größe" für eine Zeichnung oder "Anpassen" für ein Poster

Bestätigen Sie die Eingaben mit "**OK**". Sie werden zur Eingabe des Dateinamens aufgefordert.

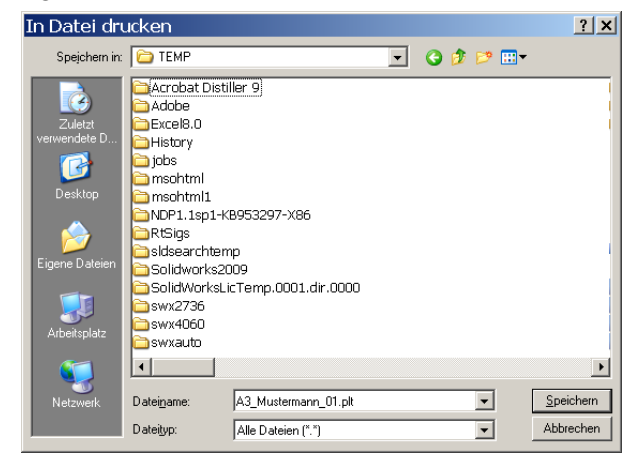

Wählen Sie einen geeigneten Speicherort, z.B. den temporären Ordner **C:\TEMP**, und geben Sie der Plotdatei einen aussagekräftigen Namen.

z.B. A3\_Mustermann\_01.hpg

Empfohlene Dateierweiterung: \*.hpg

Die erstellte Plotdatei können Sie nun mit **SPLOT** (Plotter Simulation) betrachten und auf Fehler prüfen. Im Fehlerfall kontrollieren Sie die gewählten Einstellungen. Probieren Sie, das Dokument im Computer zu verarbeiten (weitere Optionen). Zum Schluss **kopieren** Sie die fertige Plotdatei auf einen **USB-Stick**.